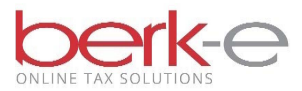

# **Employer Quarterly Return**

# Local Earned Income Tax Withholding e-File using Our Upload Service

- 1. Go to our Employer Electronic Filing Site.
- 2. Review the 3 filing formats.
  - a. CSV File a sample report is on page 5.
  - b. Federal File
  - c. PA Standard (EFW2-PA)
- 3. Create a report using 1 of the 3 different formats.
- 4. Create an account or login.
  - a. If you do not already have an account, click on create a new account.
  - b. If you already have an account, enter your email and password and login.
- 5. File Upload Tax Services

| Home Pending/Incomplete Returns Data Entry Tax Services Eite Indoad Tax | ***You have Pending/Incomplete Returns***<br>You have at least one pending/incomplete return that may require action. Please click on the "Pending/Incomplete Returns" option to view your incomplete returns and receive further instructions.<br>Pending/Incomplete Returnsi<br>If your uploaded file was selected for offline validation, choose this option to continue working with that return once you've been notified that the offline validation steps have been completed. From<br>this menu you can view error reports, delete error reports or continue filing your return. |
|-------------------------------------------------------------------------|----------------------------------------------------------------------------------------------------|
| Services Previous Returns and Payments                                  | Pending Remittance Stub:<br>Recreate a pending Remittance stub for a return.                                                                                                    |
| Other Services                                                          | Data Entry Tax Services: *<br>File your quarterly Earned Income Tax (EIT) return, quarterly Local Services Tax (LST) return, combined EIT/LST return, or Annual W-2 Reconciliation (W2Rec) by entering your employee tax data<br>into a form on our website. You will need your H.A. Berkheimer account number, Federal Tax ID number (EIN), and PSD code in order to file. Choose this option to start a new return or continue<br>where you left off for a return you already started.                                                                                                 |
| Pay Balance Due                                                         | File Upload Tax Services: * Upload your quarterly or monthly Earned Income Tax (EIT) return, quarterly Local Services Tax (LST) return, or Annual W-2 Reconciliation (W2Rec). Use your own third-party software (such as Excel or a custom program) to create a file containing the necessary tax information, then upload the file to us. Choose this option to see file specifications or to upload your return.                                                                                                    |
| Submit Documentation /<br>Respond to a Notice                           | * If you are required to file EIT on a monthly basis, you must use the File Upload method to file your EIT return.  Previous Returns and Payments: Choose this poton to view previously filed returns and print details for previously filed data entry returns.                                                                                                    |
|                                                                         | Other Services:         Choose this option to gain access to the services listed below.         • PSD Address Confirmation Service - Obtain the correct PSD codes and rates for your employees         • Fib Download Service - If we've notified you about a file available for download, get it here         • Employer Registration/Update Employer Information - Change your business name, address, etc.         • Employer HAB ID lookup - Search your employer account (HAB ID)                                                                                                   |

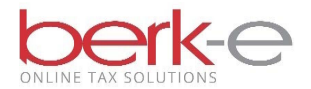

### 6. EIT – Upload My Earned Income Tax Return

| Home                                                                                       | File Upload Tax Services                                                                                                    |
|--------------------------------------------------------------------------------------------|----------------------------------------------------------------------------------------------------|
| Pending/Incomplete<br>Returns<br>Data Entry Tax<br>Services<br>File Upload Tax<br>Services | EIT - Upload My Earned Income Tax Return<br>Use this option to file your Quarterly or Monthly EIT return using one of our permitted file formats. Refer to the following documents for file format requirements:<br>CSV File Format<br>Federal File Format *<br>PA Standard Format (EFW2-PA)                                                                                                    |
| Previous Returns<br>and Payments<br>Other Services                                         | LST - Upload My Local Services Tax Return (Simple Format - Single Employer Only)<br>Use this option to file your quarterly LST return for a single employer using our original simplified file format. Refer to the following document for file format requirements:<br>Single Employer CSV File - Simple Format                                                                                                    |
|                                                                                            | LST - Upload My Local Services Tax Return (Single or Multi Employer Format)<br>Use this option to file your quarterly LST return for either a single employer or for multiple employers using one of our permitted formats. Refer to the following documents for file format requirements:<br>Single or Multi-Employer CSY File Format<br>PA Standard Format (EFW2-PA)                                                                                                    |
| Pay Balance Due<br>Submit Documentation /<br>Respond to a Notice                           | <ul> <li>W-2. Rec - Upload My. Annual W-2. Reconciliation File</li> <li>Use this option to file your W-2 Reconciliation using one of our permitted file formats. Refer to the following documents for file format requirements:<br/>CSV File Format<br/>Federal File Format *<br/>EFW2 File Format (EFW2-PA)</li> <li>If using the federal format for EIT or W-2 Rec, all records MUST be 128 characters in length, with any unused fields being filled with spaces.</li> </ul> |

- 7. Complete the require fields indicated by an \*
- 8. Upload File

| Home                                                                                                    | EIT Upload                                                                                                    |                                                                               |
|----------------------------------------------------------------------------------------------------|----------------------------------------------------------------------------------------------------|-------------------------------------------------------------------------------|
| Pending/Incomplete     Returns     Data Entry Tax     Services     File Upload Tax     Services     Previous Returns     and Payments     Other Services | Required Fails are marked with (*)<br>Account Type:* E<br>Filing Option:* E<br>Email:<br>Company Name:* A<br>File Format:* C<br>Tax Year:* C<br>Quarter:* 1<br>HAB EID#:<br>FEIN#: T | Employer  Quarterly  Angry Rope Adventures CSV Format Qu224  Ist  Qu224  Qu24 |
| Submit Documentation /                                                                                                    |                                                                                                    | the const                                                                     |
| Respond to a Notice                                                                                                    |                                                                                                    | option of the cancer                                                          |
|                                                                                                    | Please refer to the following documents for appropri<br>- CSV.File Format<br>- Federal File Format<br>- PA.Standard Format (EFW2-PA)                                                 | iate file format.                                                             |

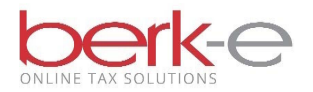

### 9. I Accept and Agree

| Home                                                            | Employer File Upload                                                                                                    |
|-----------------------------------------------------------------|----------------------------------------------------------------------------------------------------|
| Pending/Incomplete<br>Returns<br>Data Entry Tax<br>Services     | Your file for the 1st quarter of 2024 totaling \$100.00 is ready to be submitted. Total taxable wages for this file is \$10,000.00.<br>Under penalties of perjury, I declare that I have examined the information contained in the file I am submitting and to the best of my knowledge and belief, it is true, correct, and complete and I am authorized to<br>submit this information. |
| File Upload Tax<br>Services<br>Previous Returns<br>and Payments | I Accept and Agree   I DO NOT Accept or Agree                                                                                                    |
| Other Services                                                  |                                                                                                    |
| Pay Balance Due<br>Submit Documentation /                       |                                                                                                    |
| Submit Documentation /<br>Respond to a Notice                   |                                                                                                    |

### 10. Review the information.

#### 11. Continue

| Home                                          | Employer File Upload                                                                                                    |
|-----------------------------------------------|----------------------------------------------------------------------------------------------------|
| Pending/Incomplete<br>Returns                 | Your quarterly EIT file is ready for submission.                                                                                                  |
| Data Entry Tax                                | Company Name: Angry Rope Adventures                                                                                                    |
| Eile Unload Tax                               | Tax Year: 2024                                                                                                    |
| Services                                      | Tax Quarter: 1st                                                                                                    |
| Previous Returns                              | Total Wages: \$10,000.00                                                                                                    |
| and Payments                                  | Total Tax: \$100.00                                                                                                    |
| Other Services                                | Click 'Continue' to set up your payment. You must pay online via bank account debit in order to file online. No additional cost will be incurred. |
|                                               | Continue Cancel                                                                                                    |
| Pay Balance Due                               |                                                                                                    |
| Submit Documentation /<br>Respond to a Notice |                                                                                                    |

12. Choose to use saved bank account information or to enter bank account information.

- 13. Complete the necessary fields
- 14. Process Payment

| Home                                                                                                    | Employer File Upload Payment Processing                                                                                                    |
|----------------------------------------------------------------------------------------------------|----------------------------------------------------------------------------------------------------|
| Pending/Incomplete Returns Services Fit Upload Tax Services Previous Returns and Payments Other Services | Payment Amount: \$100.00 Account Type:                                                                                                    |
|                                                                                                    | Bank Account Number Confirmation:                                                                                                    |
| Submit Documentation /<br>Respond to a Notice                                                            | Payment Withdrawal Date: Process Payment Cancel Cancel Can |
|                                                                                                    | You will be contacted via email if there are any concerns regarding your online payment.                                                                                                    |

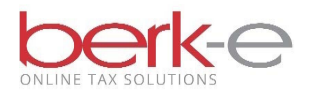

#### 15. If payment due,

- a. When the payment is processed, a confirmation number will be displayed and also sent via email. The return information will be found on the Previously Filed Returns and Payments page.
- b. If payment is not made, the return will remain in the Pending / Incomplete Returns page until payment is processed.

| Home                             | Previously Filed Return       | IS                        |            |            |                  |                |                 |             |        |        |            |
|----------------------------------|-------------------------------|---------------------------|------------|------------|------------------|----------------|-----------------|-------------|--------|--------|------------|
| Pending/Incomplete               | Please select a return type i | n the dropdown below to s | ee previou | usly filed | returns.         |                |                 |             |        |        |            |
| Data Entry Tax<br>Services       |                               |                           | Ret        | urn Type:  | EIT Upload       |                | ~               |             |        |        |            |
| File Upload Tax                  | EIT Upload Returns            |                           |            |            |                  |                |                 |             |        |        |            |
| Previous Returns<br>and Payments | Company                       | File Type                 | Yr         | Мо         | Filing<br>Option | Payment<br>Amt | Amt<br>Withheld | Fees<br>P&I | HAB ID | FED ID | Date Filed |
| Other Services                   |                               | CSV Format                | 2020       | 6          | Quarterly        | \$0.00         | \$0.00          |             |        |        | 4/9/2020   |
| other services                   |                               | CSV Format                | 2020       | 3          | Quarterly        | \$0.00         | \$0.00          |             |        |        | 2/25/2020  |
|                                  |                               | CSV Format                | 2013       | 3          | Quarterly        | \$12.50        | \$12.50         |             |        |        | 8/12/2014  |

| Home Pending/Incomplete Returns Data Entry Tax Services File Upload Tax Services Other Services Other Services | Pending/Incomplete Returns<br>Your incomplete EIT uploads and other uploads that were validated offline are shown below. Check the Result column to see if your file passed or failed validation.<br>For files that failed validation, click on the "Download Error Report" link to retrieve your custom error report. Once all errors have been corrected, start again by uploading your corrected file.<br>You can delete old error reports by clicking on "Delete Error Report".<br>For files that passed validation, click on "File this Return" to continue with the next step towards finalizing your return.<br>If you previously started a return and don't see it here, proceed as if you were entering a new return of that type.<br>If you have any questions please call (610) 599-3139 or contact us via the <u>web</u> |             |            |                         |        |                                     |                            |  |  |  |  |
|----------------------------------------------------------------------------------------------------|----------------------------------------------------------------------------------------------------|-------------|------------|-------------------------|--------|-------------------------------------|----------------------------|--|--|--|--|
|                                                                                                    | File Name                                                                                                    | Filing Type | Tax Period | Processed<br>Date       | Result | Next Step                           | Cancel Return              |  |  |  |  |
|                                                                                                    |                                                                                                    | EIT         | 2024 Q1    | 1/11/2024<br>8:35:12 AM | Passed | File This Return<br>EXP: 05/01/2024 | Cancel This Return         |  |  |  |  |
| Pay Balance Due                                                                                                |                                                                                                    | EIT         | 2024 Q1    | 1/11/2024<br>8:33:47 AM | Passed | File This Return<br>EXP: 05/01/2024 | Cancel This Return         |  |  |  |  |
| Submit Documentation /                                                                                         |                                                                                                    | EIT         | 2022 Q1    | 1/27/2022<br>7:57:36 AM | Passed | EXP: 05/03/2022                     | Cancel This Return         |  |  |  |  |
| Respond to a Notice                                                                                            |                                                                                                    | EIT         | 2020 Q1    | 3/24/2020<br>5:32:48 AM | Failed | Download Error<br>Report            | Delete The Error<br>Report |  |  |  |  |

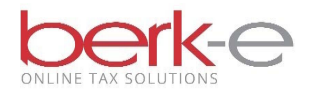

## **CSV File Format Sample**

| XI     | 🕅 5 - C → 🛃 🗄 U = Upload E1 2018.01 - Excel ? 📧 - 🗆 ×                         |                                                               |                                                                    |           |                                           |          |                                                 |                   |                                  |                               |        | × |
|--------|-------------------------------------------------------------------------------|---------------------------------------------------------------|--------------------------------------------------------------------|-----------|-------------------------------------------|----------|-------------------------------------------------|-------------------|----------------------------------|-------------------------------|--------|---|
| FILE   | FILE HOME INSERT PAGE LAYOUT FORMULAS DATA REVIEW VIEW                        |                                                               |                                                                    |           |                                           |          |                                                 |                   |                                  |                               |        |   |
| Paste  | X         I           I         -           I         -           ✓         I | imes New R ▼<br>3 <i>I</i> <u>U</u> ▼<br>⊡ ▼   <u>2</u> 2 ▼ , | A <sup>*</sup> A <sup>*</sup> ≡<br>A <sup>*</sup> A <sup>*</sup> ≡ |           | General<br>+ \$ + 9<br>€.0 .00<br>.00 .00 |          | onditional Fo<br>ormat as Tabl<br>cell Styles * | rmatting *<br>e * | Insert →<br>Delete →<br>Format → | ∑ • 2⁄2 •<br>↓ • 2⁄4 •<br>∢ • |        |   |
| Clipbo | ard 🗔                                                                         | Font                                                          | Fa                                                                 | Alignment | 🖫 Numbe                                   | er G     | Styles                                          |                   | Cells                            | Editing                       |        | ^ |
| A1     | A1 $\bullet$ : $\times \checkmark f_x$ E $\checkmark$                         |                                                               |                                                                    |           |                                           |          |                                                 |                   |                                  |                               | ~      |   |
|        | A                                                                             | В                                                             | С                                                                  | D         | E                                         | F        | G                                               | Н                 | I                                | J                             | K      |   |
| 1 E    | 4                                                                             | 18                                                            | 3                                                                  | 6.22E+08  | HORN US                                   | 50 N 7TH | Bangor                                          | PA                | 18013                            |                               | 400504 |   |
| 2 2    | 0684890                                                                       | Joe Some                                                      | 50 N 7TH                                                           | Bangor    | PA                                        | 18013    | 18                                              |                   | 3 10000                          | 100                           | 480101 |   |
| 3      |                                                                               |                                                               |                                                                    |           |                                           |          |                                                 |                   |                                  |                               |        |   |
| 4      |                                                                               |                                                               |                                                                    |           |                                           |          |                                                 |                   |                                  |                               |        |   |
| 5      |                                                                               |                                                               |                                                                    |           |                                           |          |                                                 |                   |                                  |                               |        |   |
| 6      |                                                                               |                                                               |                                                                    |           |                                           |          |                                                 |                   |                                  |                               |        |   |
| -      | Þ                                                                             | Upload E1                                                     | 2018.01                                                            | ÷         |                                           |          | : [                                             | 4                 |                                  |                               | •      |   |
| READY  | 8                                                                             |                                                               |                                                                    |           |                                           |          |                                                 |                   | 8 🗉                              |                               | + 1009 | % |